## Oprettelse af genvej på skrivebordet

Du kan oprette en genvej direkte på din pc's skrivebord.

Så behøver du blot at klikke på ikonet for at komme ind på et af dine yndlingssites.

Højreklik på et tomt område af dit skrivebord. Klik Ny, Genvej

## Så kommer dette billede frem

| 🕞 д Opret genvej                                                                                                    | ×      |
|----------------------------------------------------------------------------------------------------|--------|
| Hvilket element vil du oprette en genvej for?                                                                                                    |        |
| Denne guide hjælper dig med at oprette genveje til filer, programmer, mapper, computere eller<br>internetadresser, der enten findes lokalt eller på netværk. |        |
| Angiv, hvor elementet er placeret:                                                                                                    |        |
| Klik på Næste for at fortsætte.                                                                                                    |        |
|                                                                                                    |        |
|                                                                                                    |        |
| Næste                                                                                                    | nuller |

## Kopier denne sti ind i feltet:

https://dpsd.csc-scandihealth.com/Form/PublicSubmission.aspx?form=DPSD\_Public

Tryk på Næste

Indtast et navn for genvejen, feks. Utilsigtet hændelse eller Dansk Patienssikkerhedsdatabase

|                                        | ×              |
|----------------------------------------|----------------|
| 🕞 🔐 Opret genvej                       |                |
|                                        |                |
| Hvad vil du kalde genvejen?            |                |
| Skriv et navn til denne genvej:        |                |
| Dansk Patient Sikkerhedsdatabase       |                |
| Klik på Udfør for at oprette genvejen. |                |
|                                        | Udfør Annuller |

Tryk Udfør

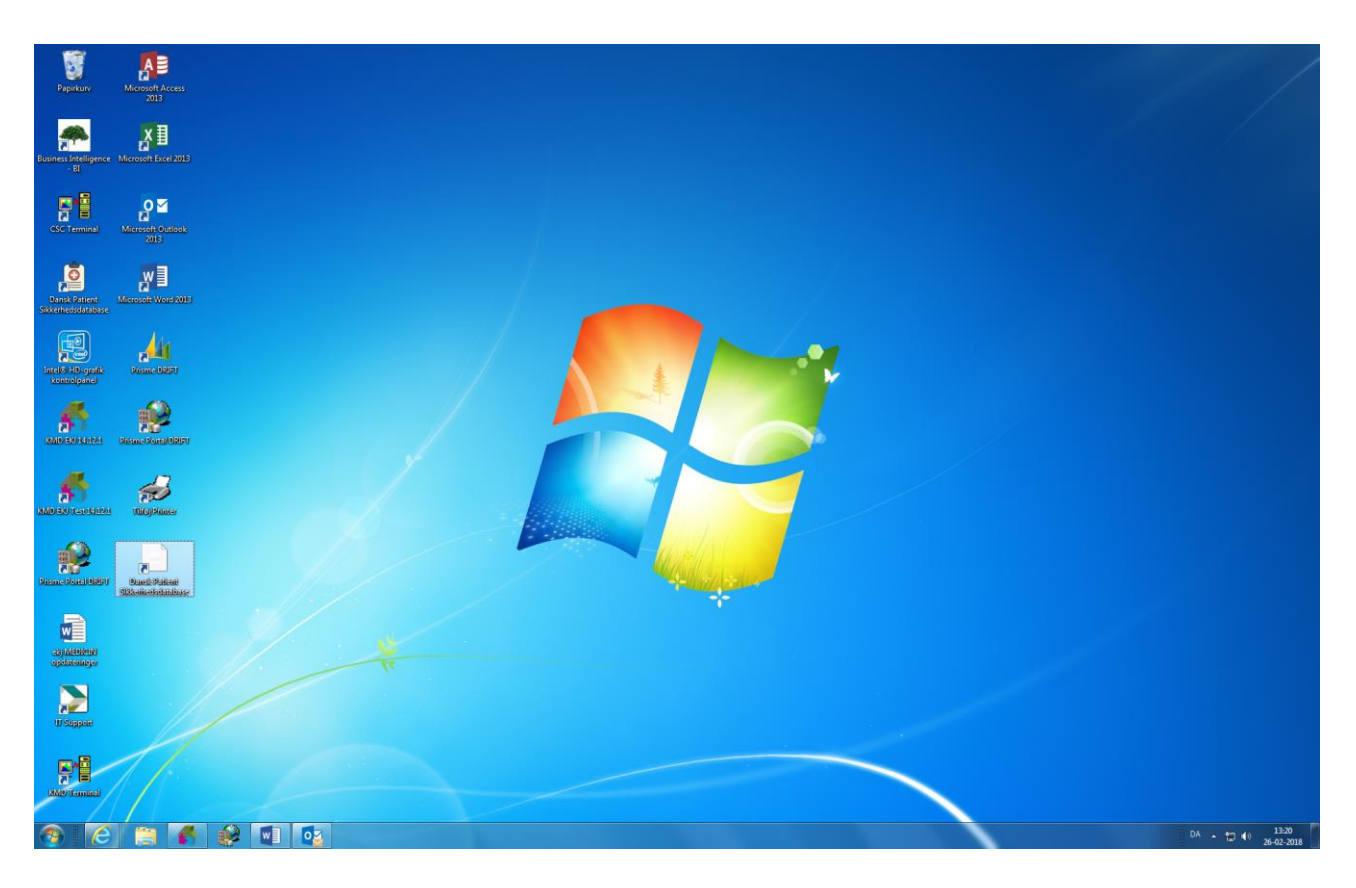

Det var det.

Når du dobbeltklikker på genvejen, vil din browser automatisk starte og føre dig til websitet.